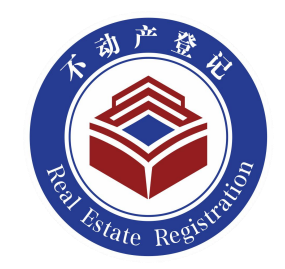

# "新购商品房"全程

# 网办"操作指引

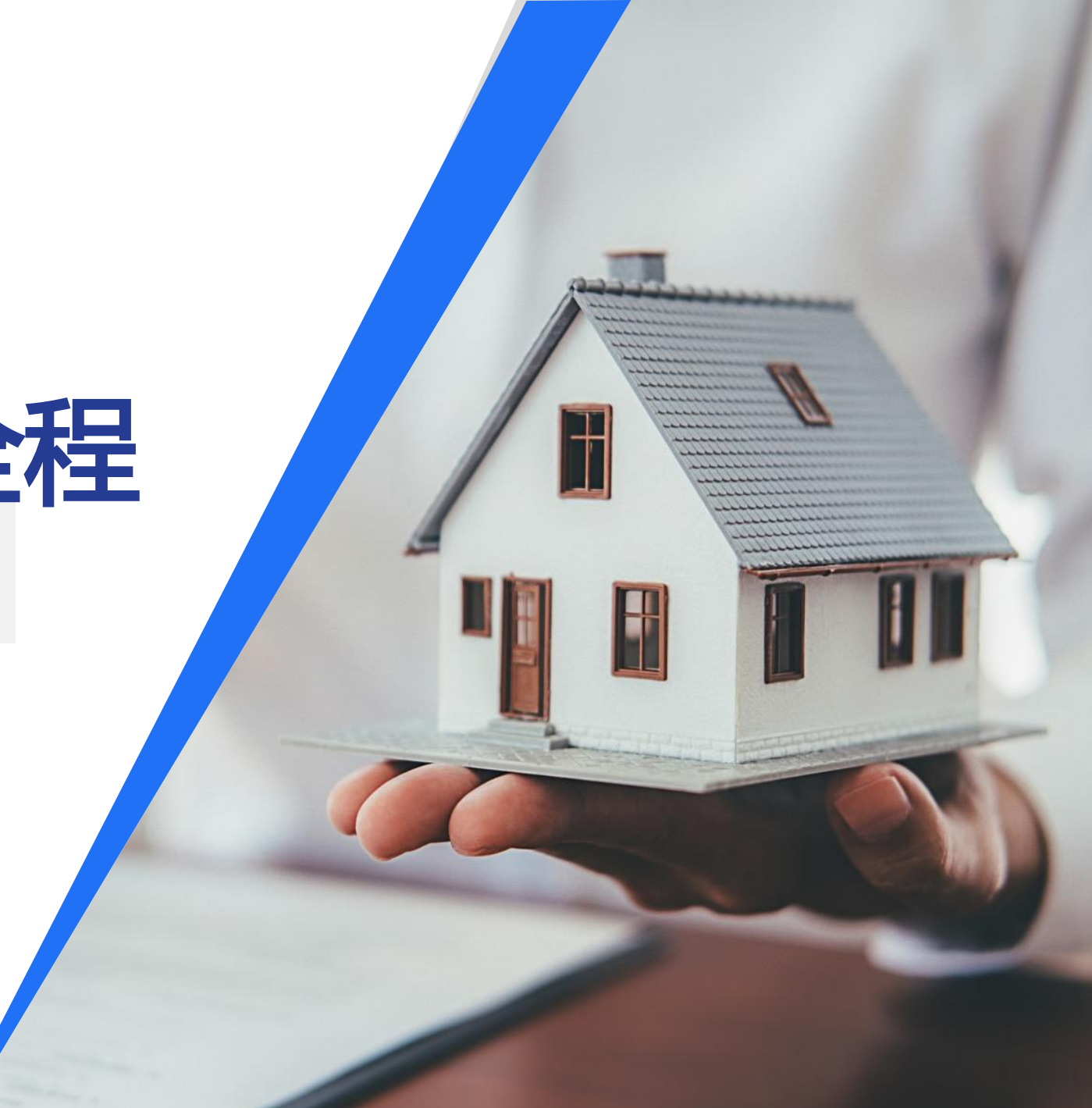

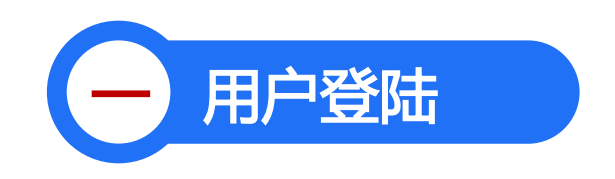

## 注意:办理登记前,请手机安装"鄂汇办" APP,并完成实名注册,按如下步骤操作并进行登记申请。

1.用户需要使用一台连接互联网的手机, 搜索"不动产服务"。

2. 登陆完成后,选择"地市州不动产服务",点击"鄂州市",进入办理 界面。

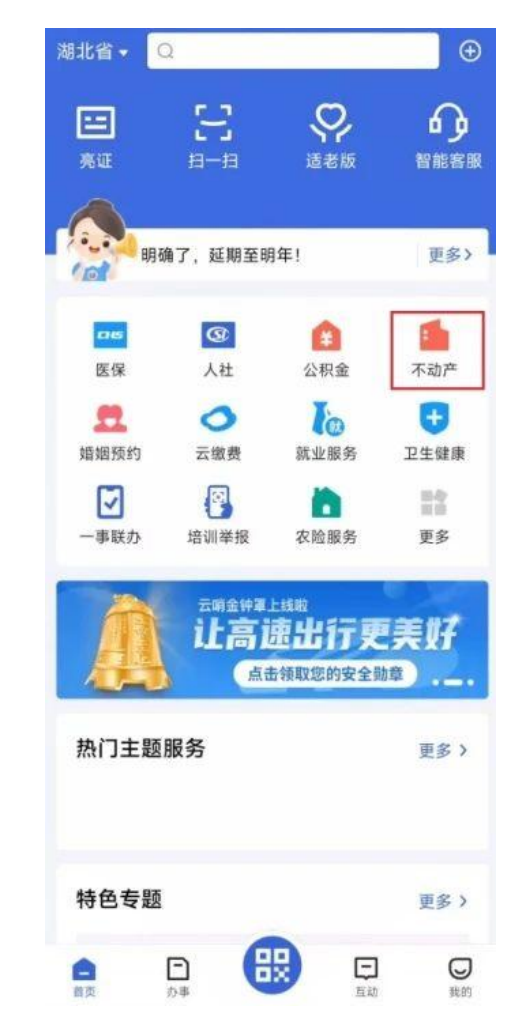

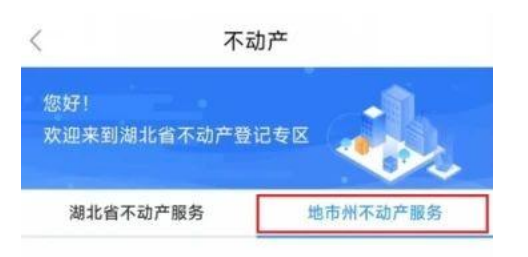

#### 武汉市

在线办:离婚折产、夫妻加減名、房屋抵押等在线办证服 务;在线查:登记结果、查询单、办理进度等查询服务; 在线问:常见登记问题答疑服务...

#### 襄阳市

襄阳市不动产预登记,襄阳市不动产预抵押、襄阳市不动 > 产转移登记

**鄂州市** 不动产查询、在线申请、进度查询

#### 荆门市

预购商品房预告/抵押预告、不动产登记证明查询、不动产 > 登记办理进度查询等

#### 黄石市

提供新房办证(全款)、夫妻增减名、补办不动产证书、 > 补办证明等服务

#### 十堰市

不动产抵押、预告、转移、注销、证书/证明补办等在线业 各办理 不动产信息(她错愿)查询 不动产费记证共/证 >

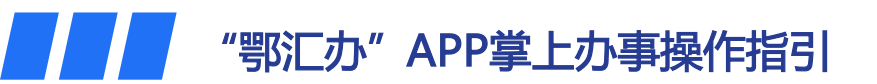

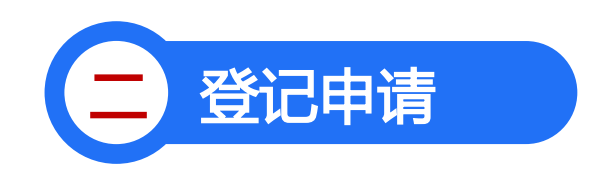

1.点击"<mark>我要办</mark>",选择新房办证 (全款),进入办理界面。

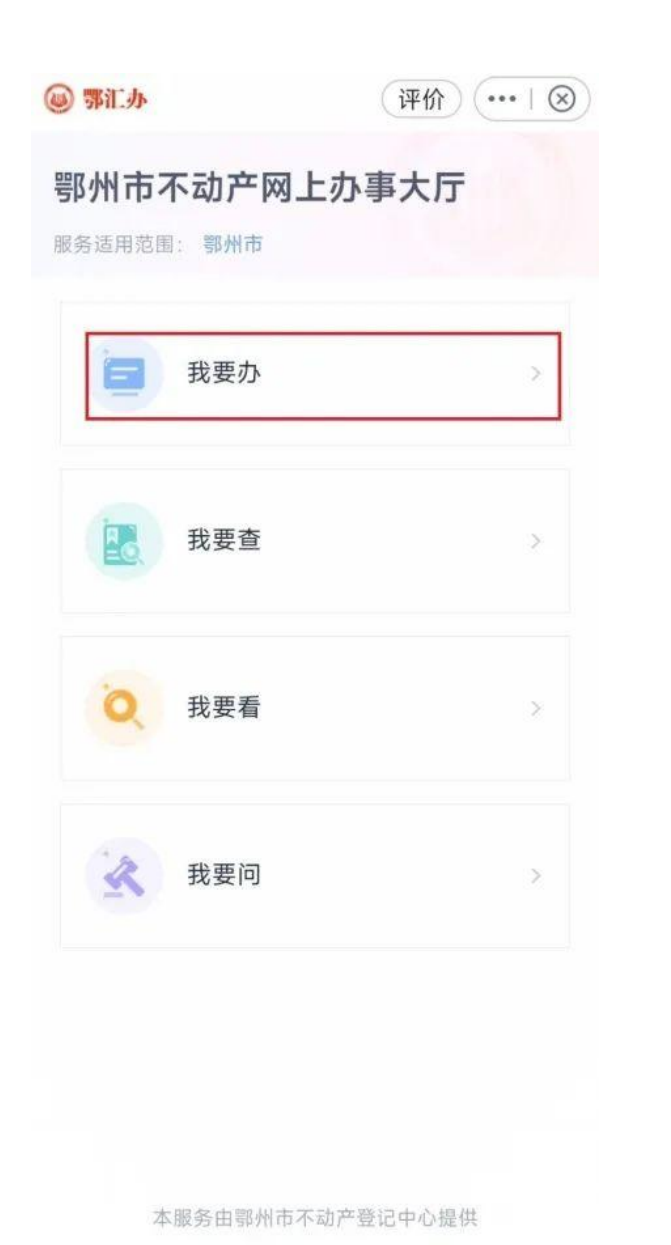

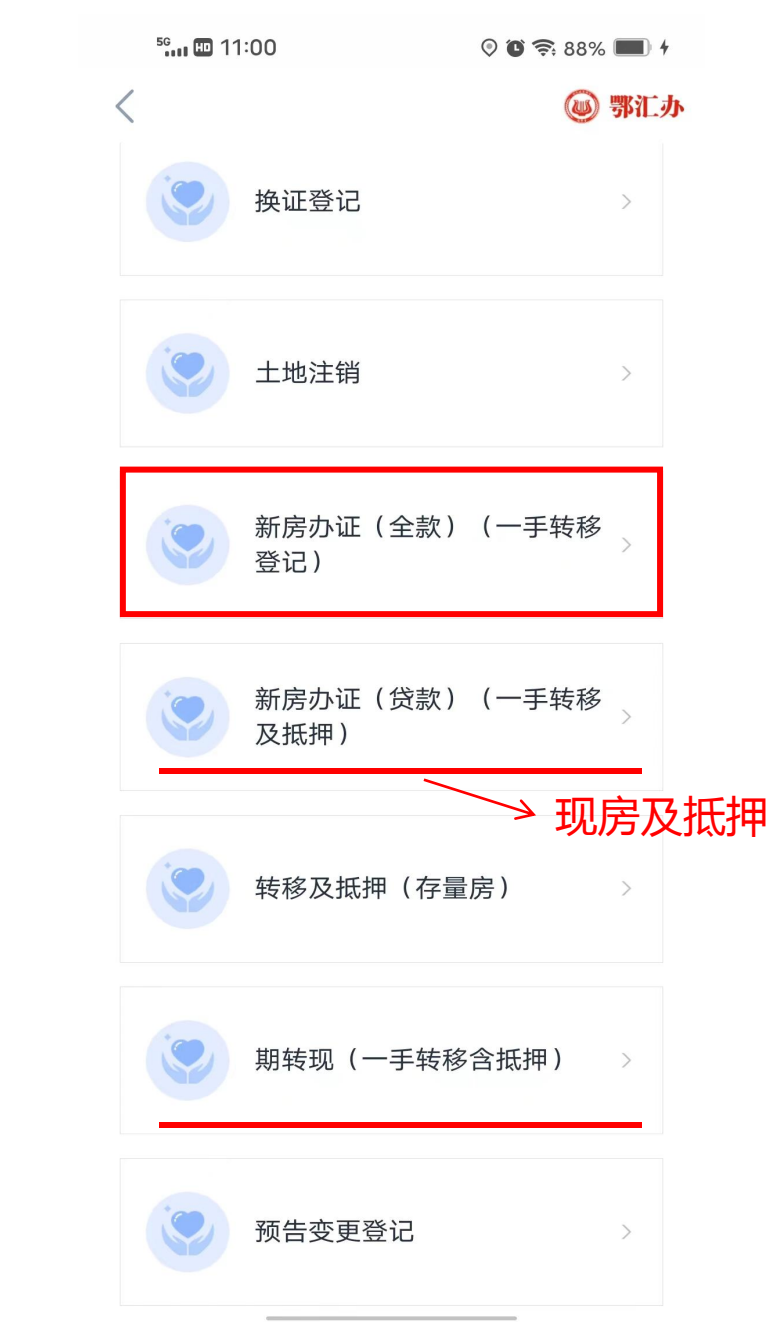

3. 点击"查询合同"。

| <                  | @ 鄂江力 |  |
|--------------------|-------|--|
| 服务适用范围: <b>鄂州市</b> |       |  |
| 办理网点 选择合同          | 上传附件  |  |
| 姓名                 |       |  |
|                    |       |  |
| 证件号                |       |  |
|                    |       |  |
|                    |       |  |
|                    |       |  |
|                    |       |  |
|                    |       |  |
|                    |       |  |
|                    |       |  |
|                    |       |  |
| 上一步                | 查询合同  |  |
|                    |       |  |

#### 4. 选择一个要办理的业务合同,点击"下一步"。

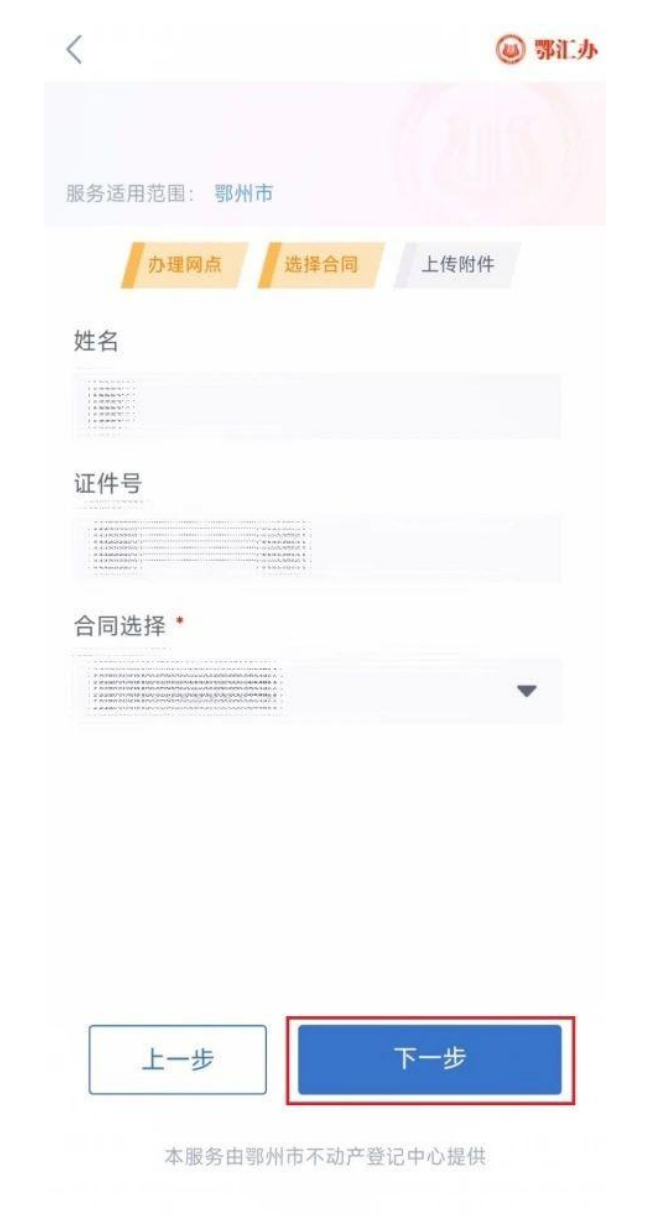

5. 进入"上传附件"环节,点击 图中"<sup>[]</sup> ",可通过拍照或手 机相册选择的方式,上传对应目 录的附件后点击"下一步"。

6. 在获取出的相关信息下选择
 "领证方式"、"证书类别",
 点击"下一步",进入"询问
 记录"环节。

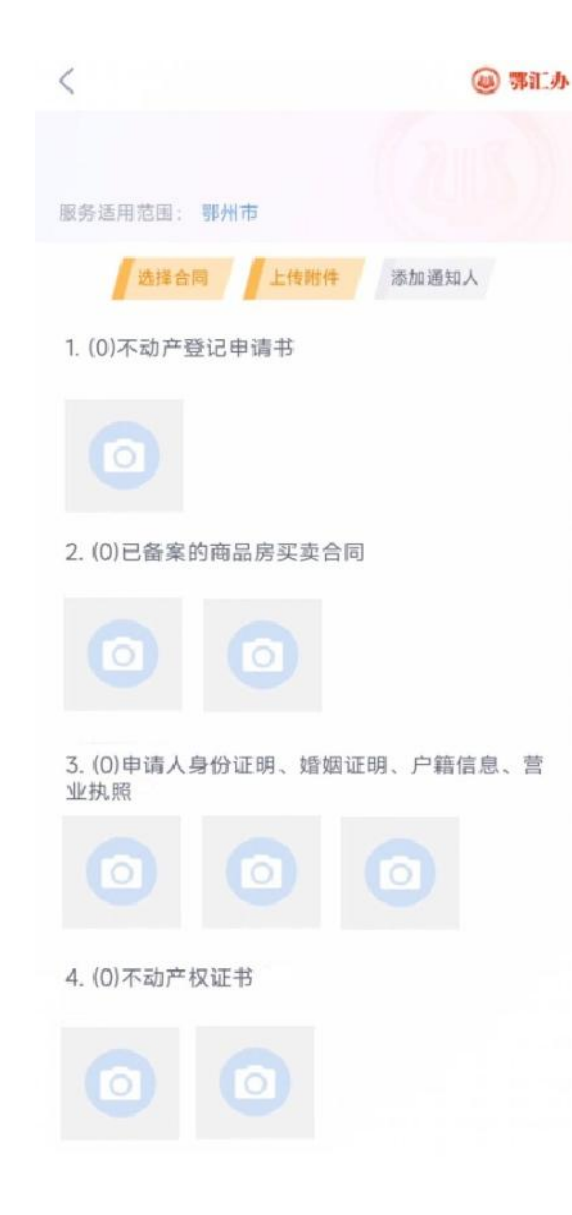

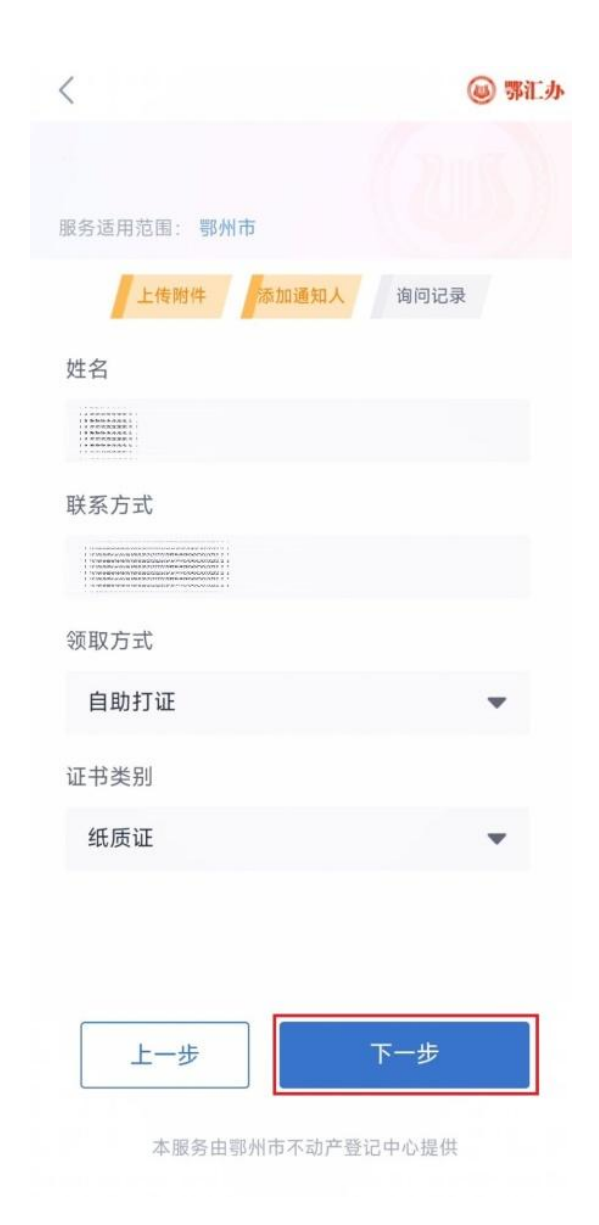

7. 进入"询问记录"环节,选择完成后 点击"申请",进行"<mark>人脸核验</mark>"。

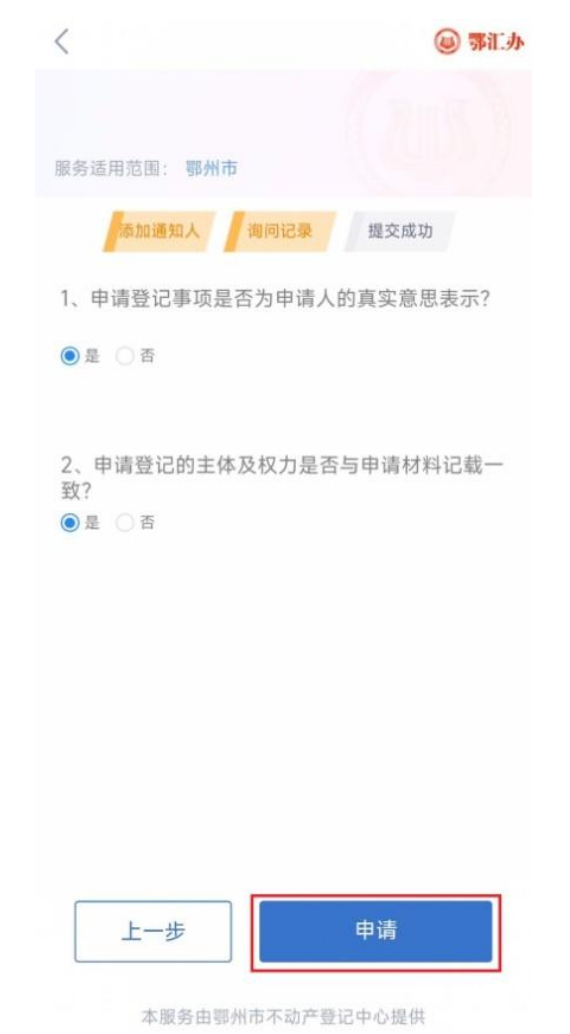

## 7. 进入"询问记录"环节,选择完成后, 8. "人脸核验" 核验成功后,则完成登记申请。

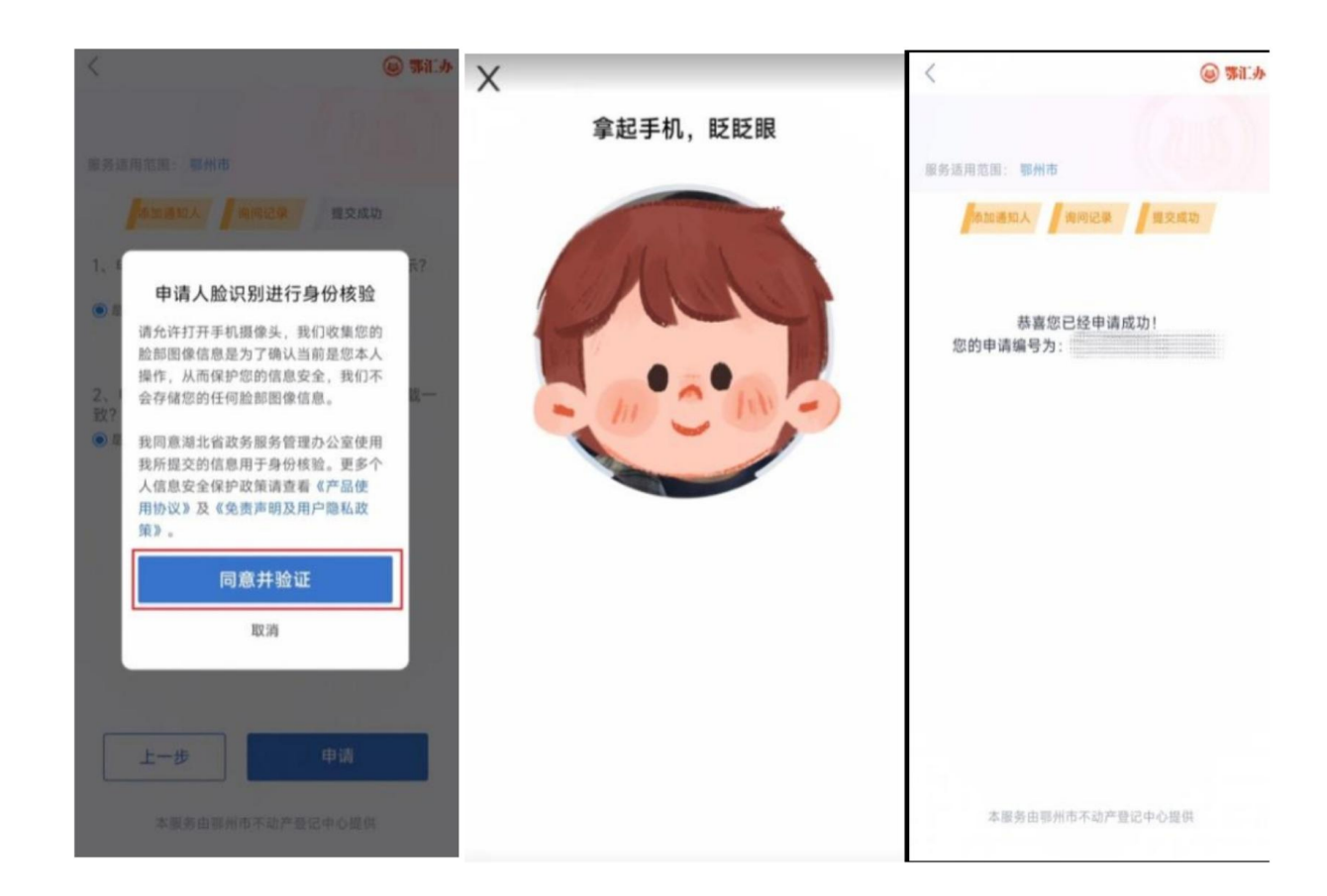

业务申请经<mark>不动产系统预审通过后</mark>,申请人进行涉税 申报环节。

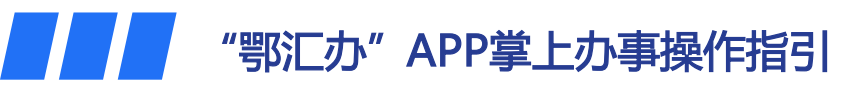

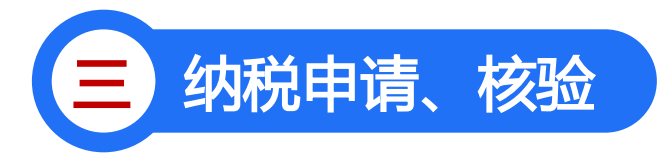

1.选择"待缴税",填写"房屋总套数"、"家庭成员信息",添加配偶及全部未成年子女的信息。 此处信息务必严谨认真,填写仔细,一旦缺漏,将重新办理办件。

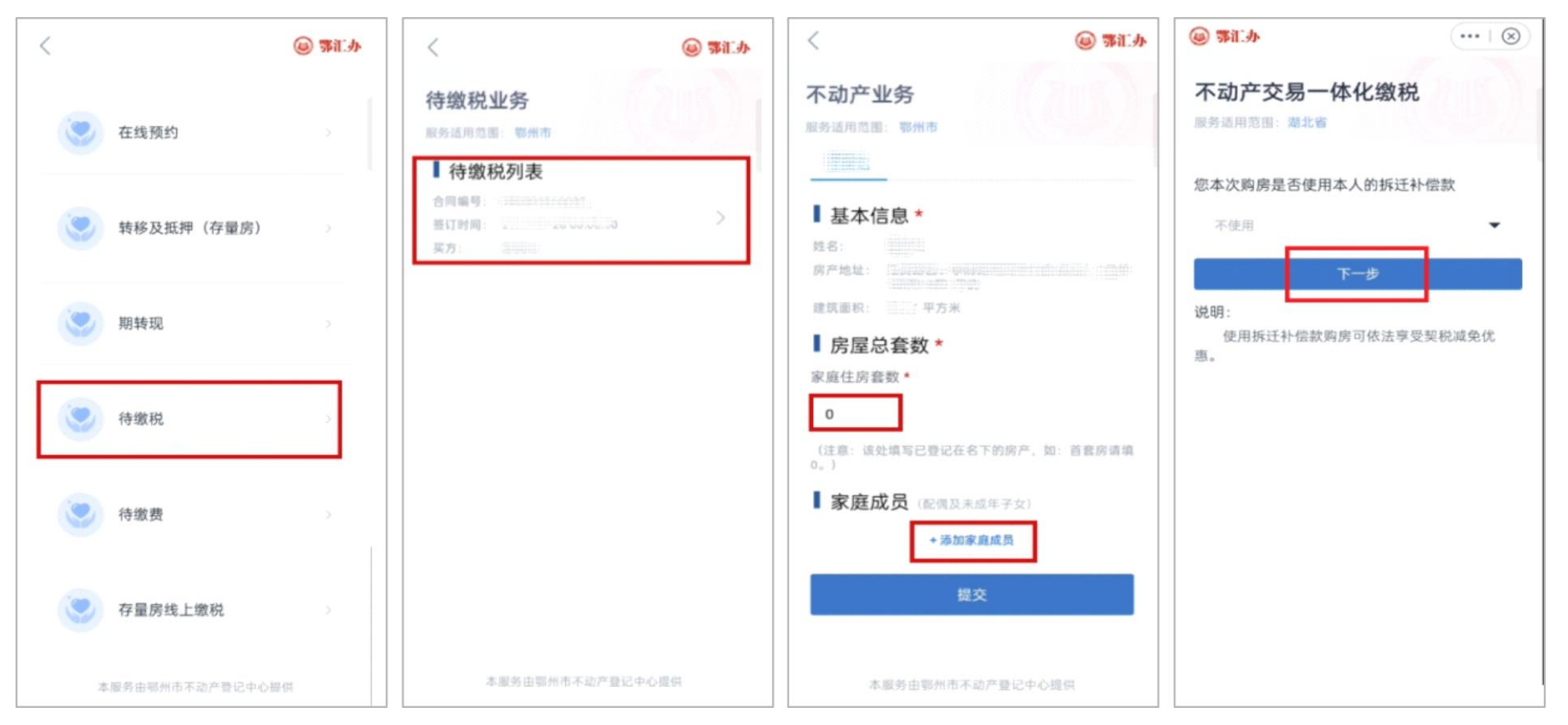

## 2. 纳税申报复核通过后,请核对交易信息及需缴税详情,点击申报缴款。

| 〈 增量房交易纳税登记 @ 鄂江办                                                                                                    | 〈 增量房交易纳税登记 🚇 鄂江办                                                                                                    | 〈 增量房交易纳税登记 🙆 鄂江办         | 〈 增量房交易纳税登记 🥹 鄂江办         |
|----------------------------------------------------------------------------------------------------|----------------------------------------------------------------------------------------------------|---------------------------|---------------------------|
|                                                                                                    | 交易信息摘要         合同编号         签订时间         资方         表       方<         聚方       影州市         公司         买方       肥一         (420)       3)         交易价格       247706 元         房屋面积       平方米         房屋坐差       一         近一       一         那約 (#景房瓦五本(住房瓦本)) | 不动产交易一体化缴税<br>服务适用范围: 激北省 | 不动产交易一体化缴税<br>服务通用范围: 激北省 |
| <ul> <li>         本のおいた、ためず、水本大いの<br/>不动产交易申报已完成、清耐<br/>心等待税务部门的复核、复核<br/>完成后我们将以短信方式告知<br/>您复核结果。</li> <li>         留花粉<br/>盛般地翻<br/>强微地翻         通定<br/>如如元     </li> <li>         合计<br/>五阶段器         7855.03元     </li> </ul> | <ul> <li>契税福重防头荚(住防头菜)</li> <li>应納税額 7431.18元</li> <li>減免税額 3715.59元</li> <li>支置税額 3715.59元</li> <li>文置税額 3715.59元</li> <li>印花税产权转移书据</li> <li>应纳税額 123.85元</li> <li>減免税額 123.85元</li> <li>实置税額 0.00元</li> </ul>                                               |                           |                           |
| 福妃員話 3839.44元<br>先郎記載 3715.59元<br>連總提示:<br>不动产交易申服后,数据将不可修改、请谨慎操作!<br>本凝秀由推此省积务局继供                                                                                                    | <ul> <li>合计</li> <li>应纳税額 7555.03 元</li> <li>减免税額 3839.44 元</li> <li>支燃税額 3715.59 元</li> <li>温馨提示:</li> <li>不动产交易申报后,数据将不可修改,请谨慎操作!</li> <li>申报缴款 作皮</li> <li>本服务由满北省税务局提供</li> </ul>                                                                          | 本服务由潮北省税务局提供              | 下载<br>本派务由湖北省税务局提供        |

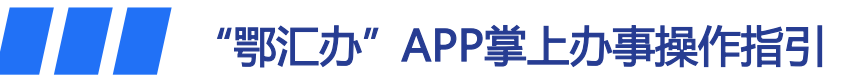

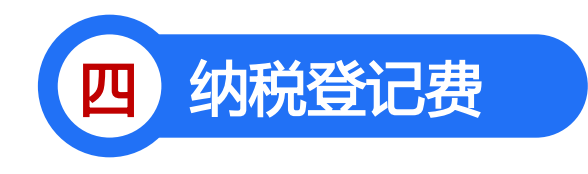

### 1.进入"待缴费"界面,点击 "缴费业务"。

|                 | 🚇 鄂江办 | <                     | ۳ (ا |
|-----------------|-------|-----------------------|------|
| 补办证明            | >     | 缴费业务                  |      |
| 企业房屋抵押          | >     | 服务适用范围: 哪州市<br>】 业务列表 |      |
| 更址              | >     | 业务号:<br>业务名称: 商品房买卖合同 | 3    |
| 唤证登记            | >     |                       |      |
| 土地注销            | >     |                       |      |
| 新房办证(全款)        | >     |                       |      |
| 新房办证(贷款)        | >     |                       |      |
| 期转现             | >     |                       |      |
| 寺缴税             | >     |                       |      |
| 待缴费             | >     |                       |      |
| 本服务由鄂州市不动产登记中心提 | 供     | 本服务由鄂州市不动产登记中,        | 心提供  |

## 信息确认后,点击"缴费",申请人需要缴纳 登记费,住宅80元,非住宅550元。

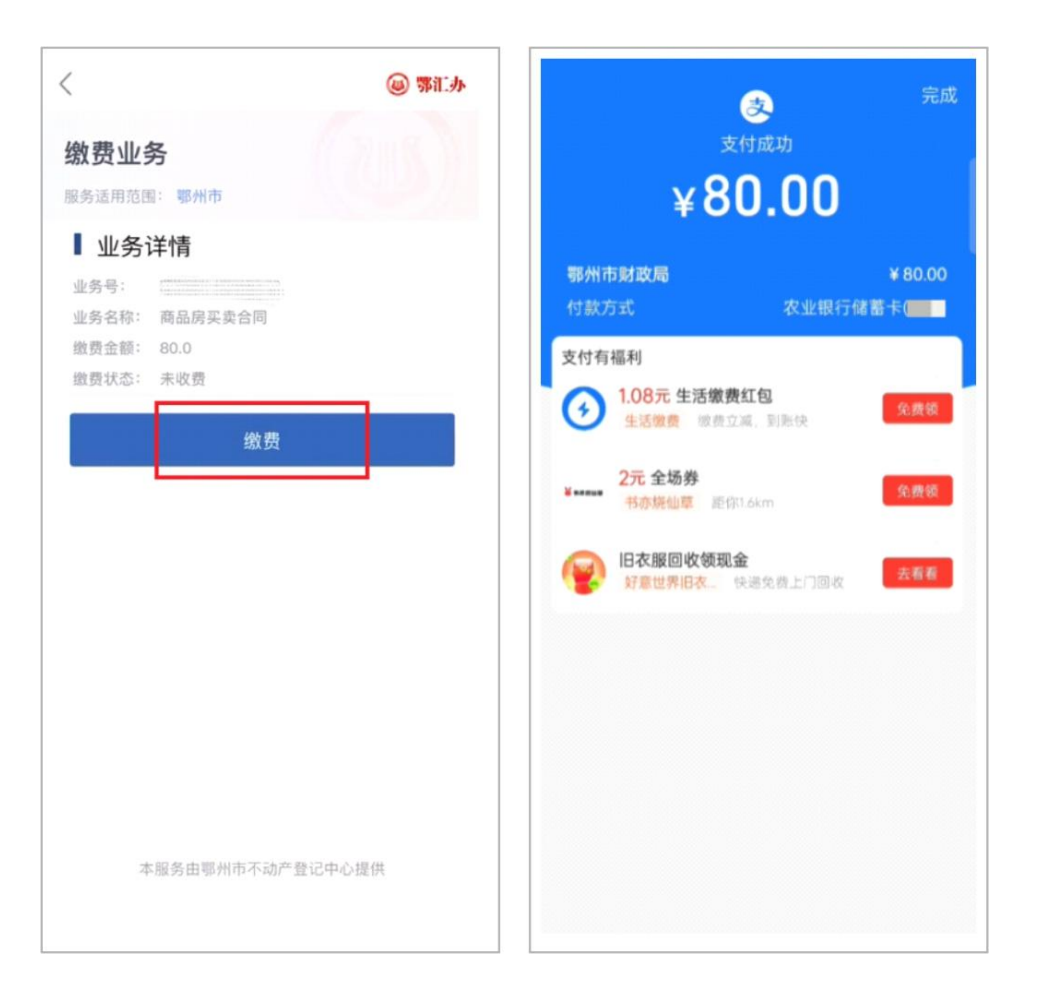

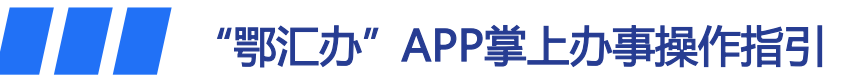

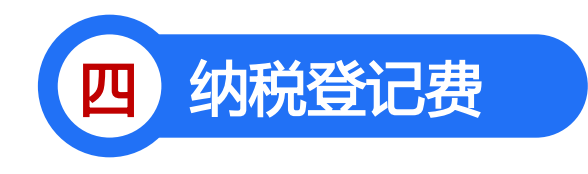

### 1.进入"待缴费"界面,点击 "缴费业务"。

|                 | 🚇 鄂江办 | <                     | ۳ (ا |
|-----------------|-------|-----------------------|------|
| 补办证明            | >     | 缴费业务                  |      |
| 企业房屋抵押          | >     | 服务适用范围: 哪州市<br>】 业务列表 |      |
| 更址              | >     | 业务号:<br>业务名称: 商品房买卖合同 | 3    |
| 唤证登记            | >     |                       |      |
| 土地注销            | >     |                       |      |
| 新房办证(全款)        | >     |                       |      |
| 新房办证(贷款)        | >     |                       |      |
| 期转现             | >     |                       |      |
| 寺缴税             | >     |                       |      |
| 待缴费             | >     |                       |      |
| 本服务由鄂州市不动产登记中心提 | 供     | 本服务由鄂州市不动产登记中,        | 心提供  |

## 信息确认后,点击"缴费",申请人需要缴纳 登记费,住宅80元,非住宅550元。

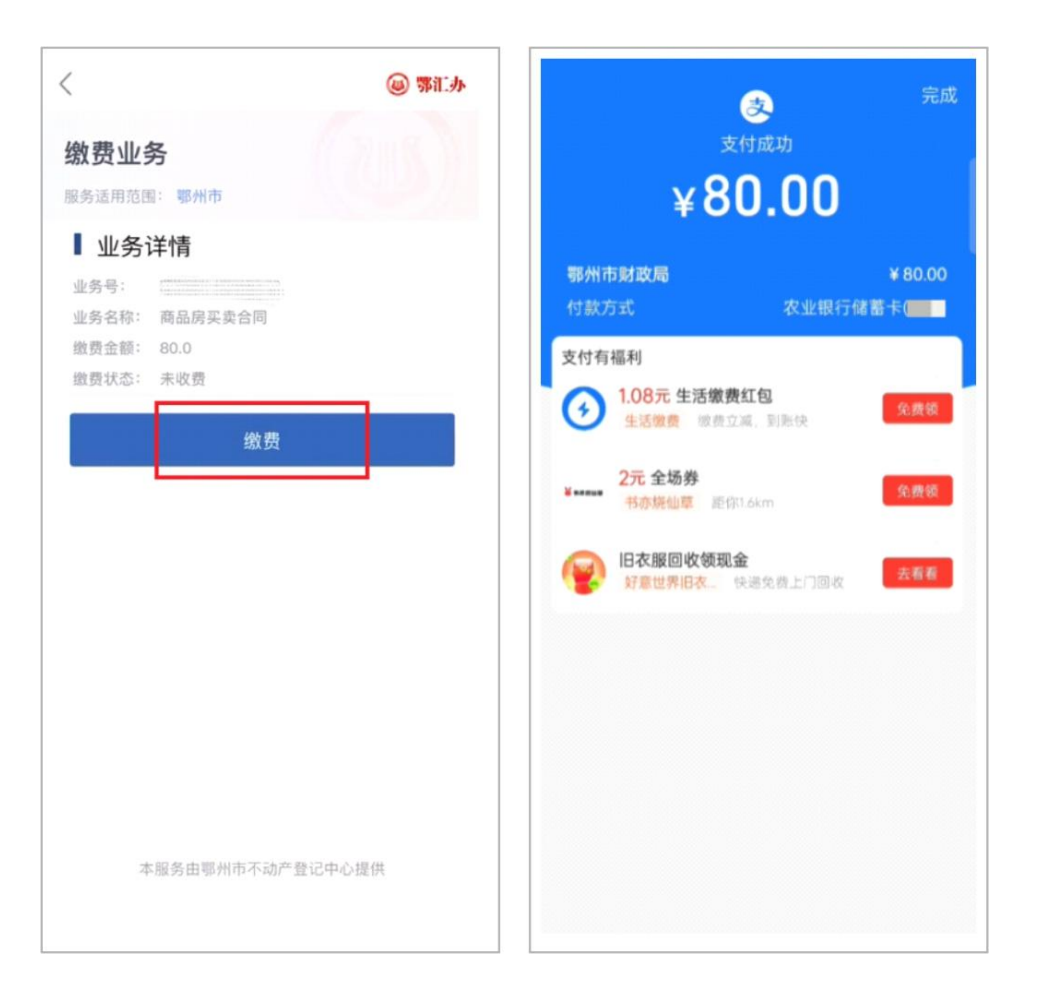

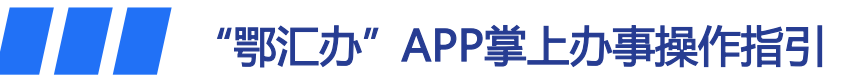

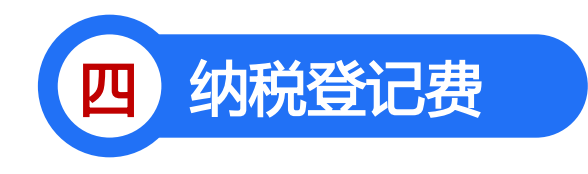

### 1.进入"待缴费"界面,点击 "缴费业务"。

|                 | 🚇 鄂江办 | <                     | ۳ (ا |
|-----------------|-------|-----------------------|------|
| 补办证明            | >     | 缴费业务                  |      |
| 企业房屋抵押          | >     | 服务适用范围: 哪州市<br>】 业务列表 |      |
| 更址              | >     | 业务号:<br>业务名称: 商品房买卖合同 | 3    |
| 唤证登记            | >     |                       |      |
| 土地注销            | >     |                       |      |
| 新房办证(全款)        | >     |                       |      |
| 新房办证(贷款)        | >     |                       |      |
| 期转现             | >     |                       |      |
| 寺缴税             | >     |                       |      |
| 待缴费             | >     |                       |      |
| 本服务由鄂州市不动产登记中心提 | 供     | 本服务由鄂州市不动产登记中,        | 心提供  |

## 信息确认后,点击"缴费",申请人需要缴纳 登记费,住宅80元,非住宅550元。

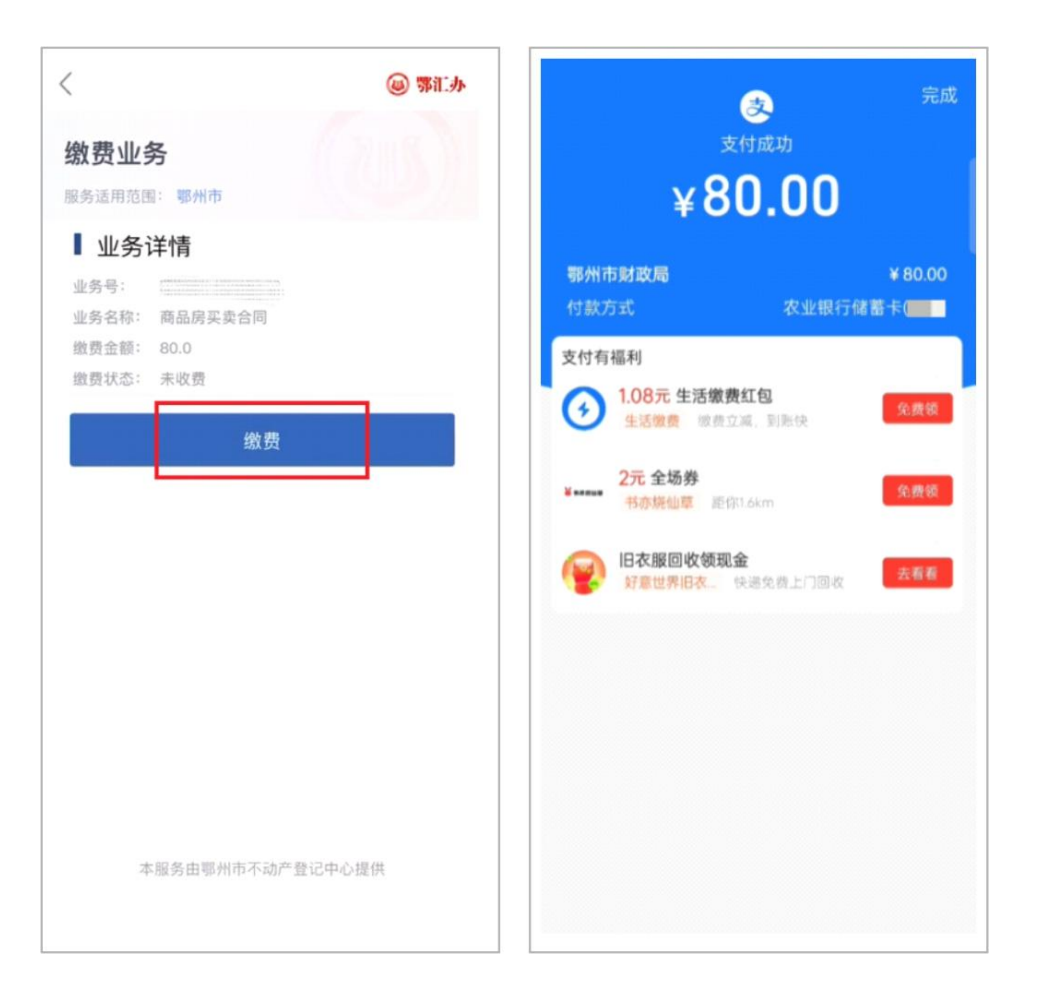